## Création d'une classe mobile

- 1. Prise de connaissance de l'existant
- 2. Connectez-vous à la console JamfSchool avec vos identifiants
- 3. Accédez au collège concerné via la barre de recherche

| School              |                         | Conseil objectomental duries of the initial | .0 | 8 | F3     |
|---------------------|-------------------------|---------------------------------------------|----|---|--------|
| III Tableau de tord | Tableau de bord         | Englishmenter is                            |    |   | in and |
| 🗆 Appointilo —      |                         | Recherches.                                 | Q, |   |        |
| AS USINGHAYS -      | Versions Department for | <br>Consell dispartemental dia Val d'Olse   | i  | - | 2      |
|                     |                         |                                             |    |   |        |

## 3. Accédez à l'inventaire des appareils gérés

| 0 | 79<br>Annoulo cárdo | 8 | 650<br>UTL:SATURS | 1 | O cuvert / O ferma<br>Hoberts | ۵ | 14875<br>Polyfitus, Loskets |
|---|---------------------|---|-------------------|---|-------------------------------|---|-----------------------------|
|---|---------------------|---|-------------------|---|-------------------------------|---|-----------------------------|

- 4. Filtrez grâce à la barre de recherche, la liste des appareils pour afficher uniquement ceux dont le nom contient « EG »
- 5. Sélectionnez tous vos appareils
- 6. Exportez les données de ces appareils dans un fichier au format CSV en sélectionnant les champs suivants :
- Numéro de Série
- Nom de l'appareil
- Nom d'utilisateur

Ce fichier exporté listera l'ensemble des iPad élèves et profs.

1. Repérez le nom du dernier iPad élève

Exemple :

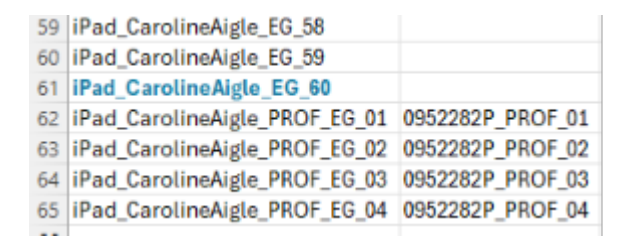

Ainsi le prochain iPad élève se nommera iPad\_CarolineAigle\_EG\_61

2. Repérez le nom du dernier iPad prof

Exemple :

 59
 iPad\_CarolineAigle\_EG\_58

 60
 iPad\_CarolineAigle\_EG\_59

 61
 iPad\_CarolineAigle\_EG\_60

 62
 iPad\_CarolineAigle\_PROF\_EG\_01
 0952282P\_PROF\_01

 63
 iPad\_CarolineAigle\_PROF\_EG\_02
 0952282P\_PROF\_02

 64
 iPad\_CarolineAigle\_PROF\_EG\_03
 0952282P\_PROF\_03

 65
 iPad\_CarolineAigle\_PROF\_EG\_04
 0952282P\_PROF\_04

Ainsi le prochain iPad prof se nommera **iPad\_CarolineAigle\_PROF\_EG\_05** et nom d'utilisateur sera **0952282P\_PROF\_05** 

- 2. Remplissage du placeholders
- 3. Créez un fichier Excel au format .csv
- 4. Remplissez ce fichier en suivant les instructions ci-dessous :

|   | A               | В              | c                                | D        | E            | F              | G                           | н                      |
|---|-----------------|----------------|----------------------------------|----------|--------------|----------------|-----------------------------|------------------------|
| 1 | SerialNumber    | Identification | AutomatedDeviceEnrollmentProfile | AssetTag | AssignToUser | MemberOfGroups | DeviceName                  | Location               |
| 2 | Numéro de série |                | Profil IPad Mutualise CD95       |          | RNE_PROF_X   |                | IPad_NomduCollège_PROF_EG_X | Collège de destination |
| 3 | Numéro de série |                |                                  |          |              |                | iPad_NomduCollège_EG_X      | Collège de destination |
|   |                 |                |                                  |          |              |                |                             |                        |

3. Dans le cas d'un iPad prof :

Colonne A : Entrez le numéro de série de l'iPad prof

Colonne B : Ne rien inscrire

Colonne C : Entrez le profil « Profil iPad Mutualise CD95 »

Colonne D : Ne rien inscrire

Colonne E : Entrez le nom d'utilisateur du prof en suivant cette nomenclature : RNE\_PROF\_X

## Exemple : 0952282P\_PROF\_05

*NB : Le fichier exporté précédemment vous permet d'identifier les noms d'utilisateurs profs à reprendre pour les nouveaux iPad. Vous trouverez cette information dans la colonne B « OwnerUsername ».* 

Colonne F : Ne rien inscrire

**Colonne G :** Entrez le nom de l'iPad en suivant cette nomenclature : *iPad\_NomduCollège\_PROF\_EG\_X* 

Exemple : iPad\_CarolineAigle\_PROF\_EG\_05

- 4. Dans le cas d'un iPad élève :
- Colonne A : Entrez le numéro de série de l'iPad prof
- **Colonne B :** Ne rien inscrire
- Colonne C : Ne rien inscrire
- Colonne D : Ne rien inscrire
- Colonne E : Ne rien inscrire
- Colonne F : Ne rien inscrire
- Colonne G : Entrez le nom de l'iPad en suivant cette nomenclature : iPad\_NomduCollège\_EG\_X
- Exemple : *iPad\_CarolineAigle\_EG\_61*
- Colonne H : Entrez le nom du collège de destination
  - 5. Enregistrez votre fichier en .csv.
  - 6. Importation sur JamfSchool
  - 7. Rendez-vous sur <u>https://login.jamfschool.com/login</u> et connectez-vous avec vos identifiants
  - 8. Cliquez sur « Organisation », « Import/Synchronize », « Import placeholders from CSV »

| 🔊 jamt   SCHOOL          |                                                                         |                           | Cansel departmental da 161 d'Orse 🗸 🛕 📮 |
|--------------------------|-------------------------------------------------------------------------|---------------------------|-----------------------------------------|
| 88 Deshboard             | Import / Synchronize                                                    |                           | Jaint Bohodi ( ) Impert ( Synchronica   |
| 🗆 Devices — 🗸            | Manual imports                                                          |                           |                                         |
| <u>AL</u> Users — V      | Users and User Groups                                                   |                           |                                         |
| []] Classes              | <ul> <li>Impact users from CSV</li> </ul>                               |                           |                                         |
| ∂ <sup>2</sup> Incidents | Import president man case     Mathematics to manageatra groups from CRV |                           |                                         |
| 😫 hella 🗸 🗸              | Placeholders                                                            |                           |                                         |
|                          | <ul> <li>Impart placebooks from CSV</li> </ul>                          |                           |                                         |
| O becaments v            | Photos                                                                  |                           |                                         |
| Walpapers                | <ul> <li>Impart photos from 207</li> </ul>                              |                           |                                         |
| © Organization ^         |                                                                         |                           |                                         |
| terrigi                  | Import Tasks                                                            |                           | Levi apdatest (542131                   |
| Locations                | Tack ID Location Report Typo Planamo                                    | Data Created Created By   | Status                                  |
| Administrators V         | There are as queue                                                      | d or completed tests yet. |                                         |
| Notification Center      |                                                                         |                           |                                         |
| Agreements               |                                                                         |                           |                                         |
| Audition                 |                                                                         |                           |                                         |
| API 2.0 Decumentation    |                                                                         |                           |                                         |
| Support -                |                                                                         |                           |                                         |
| License Maragement       |                                                                         |                           |                                         |

3. Cliquez sur « Choisir un fichier » et sélectionner votre placeholders au format .csv

| Placeholders        |                                                                                                    |
|---------------------|----------------------------------------------------------------------------------------------------|
| CSV File            | Choisir un fichier Aucun fichier choisi                                                                                                    |
| Delimiter           | Auto detect ~                                                                                                    |
| Import Options      | <ul> <li>Apply properties from this CSV to already enrolled devices</li> <li>Allow moving newly assigned existing users to the provided location</li> <li>If this is enabled and the CSV contains the 'AssignToUser' and 'Location' fields, device owners which already exist in a different location will be moved to the new location.</li> <li>Please note that device owners that are already assigned to existing devices and will always be moved along with the device, regardless of this setting!</li> <li>Create missing device groups</li> </ul> |
| Start Import Cancel |                                                                                                    |

4. Cliquez sur « Start Import »

## Félicitations, vous venez de d'importer des iPads dans JamfSchool.

Révision #2 Créé 12 mars 2025 08:29:02 par Yannis Moreau Mis à jour 12 mars 2025 08:57:53 par Yannis Moreau